# Table des matières des OPERATIONS

| 1. | Copier un dossier de Images dans Windows (C :)            | 1 |
|----|-----------------------------------------------------------|---|
|    | 1.1. <u>Ouvrir le dossier Images</u>                      | 2 |
|    | 1.2. Sélectionner un dossier à copier (colonne de droite) | 2 |
|    | 1.3. Copier le dossier en mémoire.                        | 2 |
|    | 1.4. Sélectionner le disque Windows(C:)                   | 2 |
|    | 1.5. Coller le dossier sélectionné                        | 3 |
|    | 1.6. Supprimer le dossier original si la copie est OK     | 3 |

Ouvrir l'explorateur de fichiers : Clavier et E ou tout en bas de l'écran

# 1. Copier un dossier de *Images* dans *Windows (C :)*

L'opération en images :

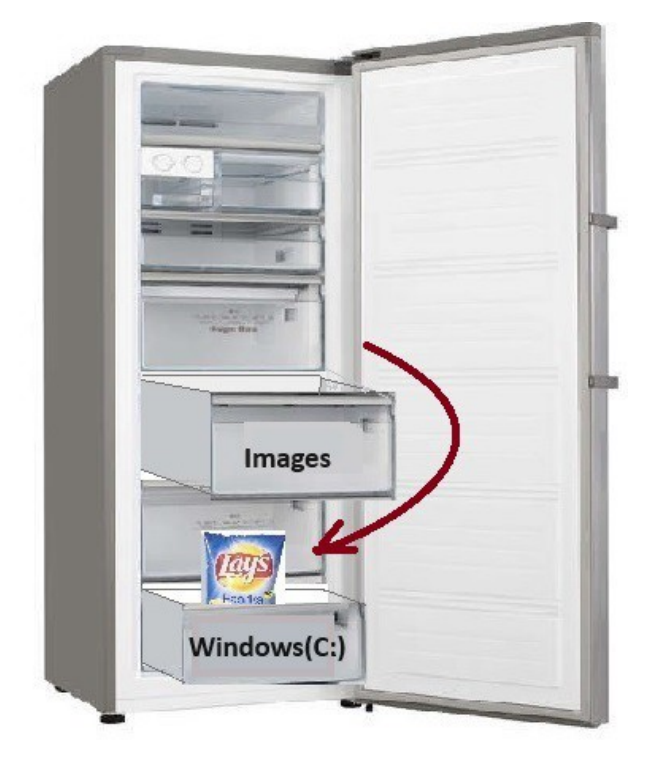

# 1.1. Ouvrir le dossier Images

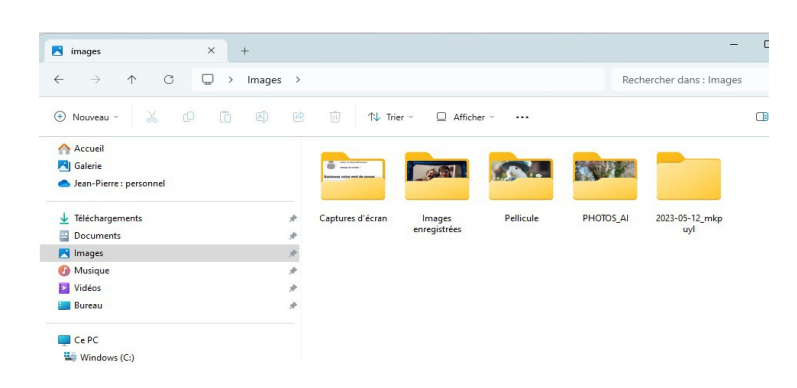

Vérifier qu'il y a plusieurs dossiers.

### 1.2. Sélectionner un dossier à copier (colonne de droite)

Cliquer sur un dossier dans la colonne de **droite**, il passe sur fond bleu ciel. (par exemple ici, c'est le dossier 2023-05-12 manon

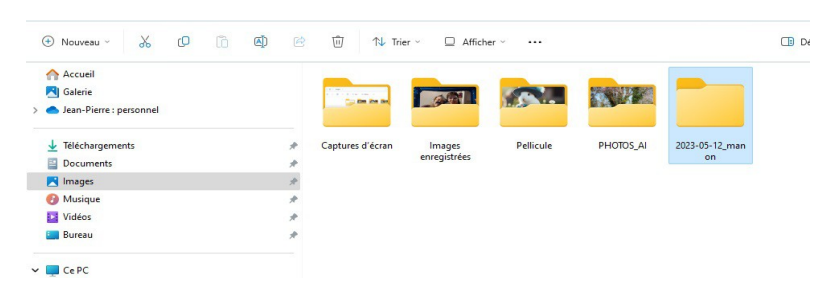

### 1.3. Copier le dossier en mémoire

Soit : le ruban Soit : en appuyant sur la touche **Ctrl** et en même temps sur la touche **C** 

### **1.4.** Sélectionner le disque *Windows(C:)*

Cliquer sur le disque C :, sur la colonne de gauche.

|                           |             | - Accier_monnucique_o_co_co_co | 00/01/2024 00.33 | Dossier de nemers   |
|---------------------------|-------------|--------------------------------|------------------|---------------------|
| J Téléchargements         |             | 📒 Billard-Club                 | 20/12/2023 09:43 | Dossier de fichiers |
|                           |             | 📁 Documents_w                  | 20/12/2023 09:37 | Dossier de fichiers |
| Documents                 | *           | 🚞 Downloads                    | 06/01/2024 16:19 | Dossier de fichiers |
| 🔀 Images                  | *           | 🚞 FFOutput                     | 28/12/2023 17:39 | Dossier de fichiers |
| 🕖 Musique                 | *           | 📒 hp                           | 11/09/2023 10:59 | Dossier de fichiers |
| 🛂 Vidéos                  | *           | 🚞 Install                      | 06/01/2024 16:26 | Dossier de fichiers |
| 🛄 Bureau                  | *           | 🚞 IP Camera Viewer 4           | 20/12/2023 09:39 | Dossier de fichiers |
|                           |             | 🚞 Mon_site_Hostinger_JP        | 06/01/2024 10:03 | Dossier de fichiers |
|                           |             | 🚞 Mon_site_OVH                 | 29/12/2023 16:58 | Dossier de fichiers |
| Mindaug (C)               | Windows (C) |                                | 29/12/2023 17:04 | Dossier de fichiers |
| > me windows (C:)         |             | 🚞 OneDriveTemp                 | 10/01/2024 14:31 | Dossier de fichiers |
| Dublic (VMVROOKLIVE) (V-) |             |                                |                  |                     |

# 1.5. Coller le dossier sélectionné

Soit : le ruban

Soit : en appuyant sur la touche Ctrl et en même temps sur la touche V.

| 🔀 Vidéos                     | * | Mon_site_Hostinger_JP | 06/01/2024 10:03 | Dossier de fichiers |      |
|------------------------------|---|-----------------------|------------------|---------------------|------|
| E Bureau                     | * | Mon_site_OVH          | 29/12/2023 16:58 | Dossier de fichiers |      |
|                              |   | Mon_site_OVH2         | 29/12/2023 17:04 | Dossier de fichiers |      |
|                              |   | 🚞 OneDriveTemp        | 10/01/2024 14:31 | Dossier de fichiers |      |
|                              |   | PerfLogs              | 07/05/2022 07:24 | Dossier de fichiers |      |
| > 🖦 Windows (C:)             |   | 🚞 photo_ai            | 10/01/2024 10:46 | Dossier de fichiers |      |
| > Public (\\MYBOOKLIVE) (Y:) |   | 🚞 Photos              | 02/01/2024 15:07 | Dossier de fichiers |      |
| 🚞 Bibliothèques              |   | THOTOS_AI             | 07/01/2024 10:51 | Dossier de fichiers |      |
| 🛬 Réseau                     |   | 🚞 ProgramData         | 30/12/2023 15:48 | Dossier de fichiers |      |
|                              |   | Memory                | 20/12/2023 17:37 | Fichier             | 0 Ko |
|                              |   | 2023-05-12_manon      | 12/01/2024 08:26 | Dossier de fichiers |      |

Le dossier sélectionné '2023-05-12\_manon' apparaît dans le disque Windows(C:)

### 1.6. Supprimer le dossier original si la copie est OK

Vérifier que dans le dossier copié il y a le même nombre de photos que dans l'original.

Si c'est bon, vous pouvez effacer le dossier de Images.

#### **Pour supprimer :**

- > sélectionner le dossier Images dans la colonne de gauche
- vérifier que l'on est bien dans le dossier *Images* (Barre d'adresse)

| <b>N</b> | Images        |            |   |  | + |        |   |  |
|----------|---------------|------------|---|--|---|--------|---|--|
| ÷        | $\rightarrow$ | $\uparrow$ | C |  | > | Images | > |  |

sélectionner le dossier copié du dossier Images (colonne de droite )(ici 2023-05-12 manon)

| Accueil                 |   |                |                  |              |           |                                                                                                    |
|-------------------------|---|----------------|------------------|--------------|-----------|----------------------------------------------------------------------------------------------------|
| Jean-Pierre : personnel |   |                |                  |              | HAS TO    | Contraction of the local division of the local division of the loc |
| 🛓 Téléchargements       | * | 2023-05-12_man | Captures d'écran | Images       | Pellicule | PHOTOS_AI                                                                                                    |
| Documents               | * | on             |                  | enregistrées |           |                                                                                                    |
| 🔀 Images                | * |                |                  |              |           |                                                                                                    |
| Musique                 | * |                |                  |              |           |                                                                                                    |
| 🔀 Vidéos                | * |                |                  |              |           |                                                                                                    |
| E Bureau                | * |                |                  |              |           |                                                                                                    |

cliquer sur l'icône 'poubelle' dans le ruban en haut

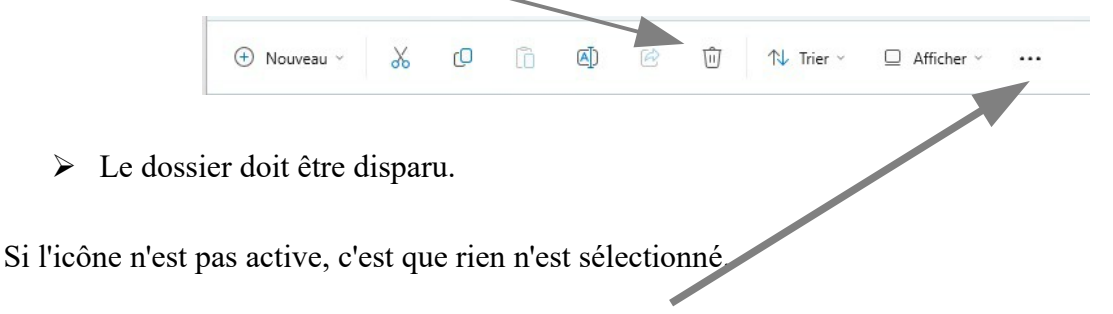

*Ne pas oublier que l'on peut toujours annuler une opération si on a un doute.Les trois petits points et 'Annuler'* 

(jpierre-porziemsky.fr/WP/) - Atelier info CS 2024- Exercice copie dossier (W11) page 3 / 3